## Bišu stropu (saimju) īpašniekiem!

Bišu stropu (saimju) pārvietošana uz pagaidu novietnēm apputeksnēšanas periodā (01.04. – 30.09.) (ziņojums jāiesniedz 7 dienu laikā).

Pārskats par bišu saimēm obligātie atskaites datumi 01.05. un 01.11. (ziņojums jāiesniedz mēneša laikā). 1. lepazīsties ar informāciju par bišu stropu (saimju) pārvietošanu uz pagaidu novietni (atrašanās vietu) <u>skatīt šeit</u>.

2. Pirms paziņo pārvietošanu uz pagaidu novietni (atrašanās vietu), iepazīsti pārvietošanas veidus:

Elektroniski (video); Elektroniski (video); Elektroniski (video);
 *toordināšu noteikšanas instrukcija (<u>Android sk. šeit</u>), (<u>iOS sk. šeit</u>)* 

3. Neskaidrību gadījumā zvani pa tālr. **67027240,** raksti e-pastā <u>pasts@ldc.gov.lv</u> vai konsultējies tuvākajā <u>LDC</u> <u>reģionā (skatīt šeit)</u>

4. Atceries iesniegt *Pārskatu par bišu saimēm*!
Visērtāk to izdarīt LDC mājas lapas autorizētajā sadaļā
(skatīt video)

5. Dati iesniegti veiksmīgi!

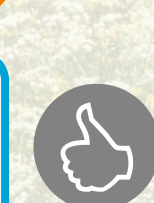

Avots: Lauksaimniecības datu centrs © 2023

#### Svarīga informācija biškopjiem, kuri pārvieto bišu stropus (saimes)

#### <u>uz pagaidu atrašanās vietu!</u>

#### Spēkā esošie grozījumi Ministru Kabineta noteikumos<sup>1</sup> (33.punkts) paredz:

Ja bišu stropus laikā no 1. aprīļa līdz 30. septembrim pārvieto ārpus novietnes uz pagaidu atrašanās vietu augu apputeksnēšanai vai produkcijas ražošanai, tad biškopis, izmantojot LDC elektronisko ziņojumu ievades sistēmu vai rakstiskā formā aizpildot veidlapu, septiņu dienu laikā, pēc pagaidu pārvietošanas, paziņo šādu informāciju:

- 1) pārvietoto bišu stropu (saimju) skaitu;
- 2) katras pārvietošanas atrašanas vietas ģeogrāfiskās koordinātas (X;Y ģeogrāfiskais platums un garums);
- 3) pārvietošanas sākuma un beigu datumu;
- 4) administratīvi teritoriālā iedalījuma vienības nosaukumu, uz kuru pārvietoti bišu stropi (novadu un pagastu);
- 5) ganāmpulka un novietnes reģistrācijas numuru, no kuras bišu stropi izvesti un kurā ievesti.

Lai iesniegtu elektronisko ziņojumu par bišu stropu pārvietošanu uz pagaidu atrašanās vietu un no/uz novietni (t.i., gadījumos, kad bišu stropus pārvieto no novietnes uz otru novietni, (kas jau ir LDC reģistrēta) sava ganāmpulka ietvaros vai pie īpašnieka maiņas, kad bišu stropi tiek pārdoti citai personai LV teritorijā (mainās ganāmpulks) LDC datubāzes autorizētajā sadaļā ir izveidota kustības saskarnes aizpildīšanas iespēja bišu saimju (stropu) pārvietošanas reģistrēšanai un LDC mājas lapā ir izvietota veidlapa - "Iesniegums bišu stropu (saimju) pārvietošanai", ja nav iespējas izmantot elektronisko ziņošanas sistēmu un tās aizpildīšanas kārtība. Iesnieguma veidlapu un tās aizpildīšanas kārtību var atrast LDC tīmekļvietnē - https://www.ldc.gov.lv/lv/iesniegumu-paraugi-un-aizpildīsanas-kartiba

Ziņojumus LDC datubāzē var reģistrēt elektroniski jebkurā laikā un ievadīt pārvietošanu uz pagaidu atrašanās vietu, norādot kartē bišu stropu atrašanās vietas ģeogrāfiskās koordinātes. <u>Video pamācība</u> par kustības saskarnes aizpildīšanu ir atrodama datubāzes autorizētā sadaļā un to var apskatīt pirms elektroniskā ziņojuma aizpildīšanas.

#### <u>Svarīgi!</u>

- 1) Visa augstāk minētā LDC iesniedzamā informācija un jebkāda veida ziņošana ir bezmaksas!
- 2) Ziņošanas prasība stājas spēkā ar noteikumu grozījumu publicēšanas dienu "Latvijas vēstnesī", *nevis no šī gada 1. aprīļa*.
- 3) Reģistrējot bišu stropu (saimju) izvešanu uz pagaidu novietnēm, pārskatos par bišu saimēm (obligātie atskaites datumi 1. maijs un 1. novembris) ziņotais bišu saimju skaits netiek mainīts – tas ir, ja biškopis paziņojis, ka 1.maijā novietnē/s ir 100 bišu saimes, tad nākamais ziņojums par bišu saimju skaitu jāsniedz uz 1. novembri. Pārskatu var arī iesniegt jebkurā citā atskaites datumā, ja bišu saimju skaitā notikušas būtiskas izmaiņas.

<sup>&</sup>lt;sup>1</sup> **Ministru kabineta** (**MK**) **2019. gada 26. marta noteikumi Nr. 134** "Lauksaimniecības un akvakultūras dzīvnieku, to ganāmpulku un novietņu reģistrēšanas un lauksaimniecības dzīvnieku apzīmēšanas kārtība"

Lai paziņotu par bišu stropu (saimju) skaitu uz attiecīgā gada 1.maiju un 1.novembri, elektroniski vai papīra formā jāaizpilda un jāiesniedz – "Iesniegums pārskatam par bišu saimēm" (MK not., Nr. 134 22. punkts). Iesnieguma veidlapu var atrast LDC tīmekļvietnē – https://www.ldc.gov.lv/lv/media/923/download?attachment

 Savukārt, ja bišu stropus vēlas izvest no novietnes vai ievest novietnē no/uz <u>citu DV</u> vai 3 valsti, elektroniski vai papīra formā jāaizpilda un jāiesniedz - "*Iesniegums* ziņojumam par dzīvnieku izvešanu vai ievešanu no valsts" - (MK not., Nr. 134. 34. un 37. punkts); Iesnieguma veidlapu var atrast LDC tīmekļvietnē https://www.ldc.gov.lv/lv/media/945/download?attachment

Visas Iesniegumu veidlapas ir atrodamas LDC tīmekļvietnē –

https://www.ldc.gov.lv/lv/iesniegumu-paraugi-un-aizpildisanas-kartiba

Zemkopības ministrijas tīmekļvietnē var atrast Eiropas Savienības Regulas un MK noteikumus:

https://www.zm.gov.lv/lv/lauksaimniecibas-dzivnieku-registresana-un-apzimesana

Ja nepieciešama papildu informācija, lūdzam, griezties LDC zvanot pa tālruni: +371 67027240 vai rakstot e-pastu <u>pasts@ldc.gov.lv</u>, vai apmeklējot klātienē LDC filiāles. LDC pieņemšanas laikus lūdzu skatīt LDC mājaslapā - <u>Reģionālie centri | Lauksaimniecības datu centrs</u> (<u>ldc.gov.lv</u>)

Informāciju sagatavoja: Ineta Lavrinoviča, Lauksaimniecības departamenta Lopkopības un ciltsdarba nodaļas vadītājas vietniece Tālrunis: +371 67027528 E-pasts: ineta.lavrinovica@zm.gov.lv

Evija Skujiņa, Lauksaimniecības datu centra Metodoloģijas departaments Metodoloģijas departamenta direktore Tālrunis: +371 67027528 E-pasts: ineta.lavrinovica@zm.gov.lv

Ingūna Slice, Lauksaimniecības datu centra Lauksaimniecības departamenta direktore Tālrunis: +371 67027528 E-pasts: ineta.lavrinovica@zm.gov.lv

Mājaslapa: www.zm.gov.lv un www.ldc.gov.lv un www.strops.lv

## lesniegums bišu stropu (saimju) pārvietošanai

Vēlos paziņot:

#### ZIŅO NOSŪTĪTĀJS (IZVEŠANA)1

No novietnes

Īpašnieka maiņu (atsavināšanu) No pagaidu novietnes

Sākuma ganāmpulks

|--|

| Sāku | ıma | no۱ | /ietr | ne |  |  |
|------|-----|-----|-------|----|--|--|
| LV   |     |     |       |    |  |  |

Pagaidu novietne<sup>2</sup>

| LV | 9 |   |    |  |  |
|----|---|---|----|--|--|
|    |   | v | 41 |  |  |

Jānorāda administratīvā teritorija un X,Y koordinātes vai platums un garums.<sup>3</sup>

| Adrese (Novads/Pagasts)                                                                                                    | Adrese (Novads/Pagasts)                              |
|----------------------------------------------------------------------------------------------------|------------------------------------------------------|
| X koordinātes     Platums       VAI     VAI       Y koordinātes     Garums                                                                                                    | X koordinātes Platums<br>VAI<br>Y koordinātes Garums |
| Izvešanas datums                                                                                                    | levešanas datums<br><br>d  d  ■  m  m  ■  g  g  g  g |
| Ja ziņo kustību no/uz <u>pagaidu</u> novietnēm, obligāti jānorāda<br>novietnes numurs <b>vai</b> administratīvā teritorija <b>un</b> X,Y koordinātes<br>vai garums un platums.                                                                                  | Ziņotāja personas kods                               |
| "Lauksaimniecības un akvakultūras dzīvnieku, to ganāmpulku un<br>novietņu reģistrēšanas un lauksaimniecības dzīvnieku<br>apzīmēšanas kārtība" 29. un 33. punkts.                                                                                                | Paraksts                                             |
| <sup>1</sup> Ziņo nosūtītājs (izvešana) un ziņo saņēmējs (ievešana) ir viena<br>un tā pati persona, ja netiek mainītas īpašuma tiesības.                                                                                                    |                                                      |
| <sup>2</sup> Lauku aizpildīs jeb pagaidu novietnes numuru piešķirs LDC pēc iesnieguma saņemšanas.                                                                                                    |                                                      |
| <sup>3</sup> Bišu stropu (saimju) pagaidu atrašanās vieta ir jebkura vieta/vide<br>vai zemes platība, vai lauks, uz kuru bišu stropi pārvietoti/izvesti<br>laikā no 1. aprīļa līdz 30. septembrim augu apputeksnēšanai vai<br>biškopības produkcijas ražošanai. |                                                      |

Ziņojuma numurs

(Tiek piešķirts no datu bāzes)

#### ZIŅO SAŅĒMĒJS (IEVEŠANA)<sup>1</sup>

Novietnē

Īpašnieka maiņu (iegādāšanos) Pagaidu novietnē

Beigu ganāmpulks

| LV   |      |      |      |  |  |
|------|------|------|------|--|--|
| Reir | n ur | ovie | otne |  |  |

| Deigu | HOVIC |  |  |  |
|-------|-------|--|--|--|
| LV    |       |  |  |  |

| Paga | aidu | no | /ietr | ne <sup>2</sup> |  |
|------|------|----|-------|-----------------|--|
|      |      |    |       |                 |  |

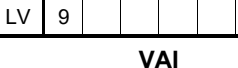

Jānorāda administratīvā teritorija un X,Y koordinātes vai platums un garums.<sup>3</sup>

## lesniegums bišu stropu (saimju) pārvietošanai

Vēlos paziņot:

#### ZIŅO NOSŪTĪTĀJS (IZVEŠANA)1

No novietnes

Īpašnieka maiņu (atsavināšanu) No pagaidu novietnes

Sākuma ganāmpulks

|--|

| Sākuma novietne |  |  |  |  |  |  |  |  |
|-----------------|--|--|--|--|--|--|--|--|
| LV              |  |  |  |  |  |  |  |  |

Pagaidu novietne<sup>2</sup>

| LV  | 9 |  |  |  |  |  |  |  |  |
|-----|---|--|--|--|--|--|--|--|--|
| VAI |   |  |  |  |  |  |  |  |  |

Jānorāda administratīvā teritorija un X,Y koordinātes vai platums un garums.<sup>3</sup>

| Adrese (Novads/Pagasts)                                                                                                    | Adrese (Novads/Pagasts)                              |
|----------------------------------------------------------------------------------------------------|------------------------------------------------------|
| X koordinātes     Platums       VAI     VAI       Y koordinātes     Garums                                                                                                    | X koordinātes Platums<br>VAI<br>Y koordinātes Garums |
| Izvešanas datums                                                                                                    | levešanas datums<br><br>d  d  ■  m  m  ■  g  g  g  g |
| Ja ziņo kustību no/uz <u>pagaidu</u> novietnēm, obligāti jānorāda<br>novietnes numurs <b>vai</b> administratīvā teritorija <b>un</b> X,Y koordinātes<br>vai garums un platums.                                                                                  | Ziņotāja personas kods                               |
| "Lauksaimniecības un akvakultūras dzīvnieku, to ganāmpulku un<br>novietņu reģistrēšanas un lauksaimniecības dzīvnieku<br>apzīmēšanas kārtība" 29. un 33. punkts.                                                                                                | Paraksts                                             |
| <sup>1</sup> Ziņo nosūtītājs (izvešana) un ziņo saņēmējs (ievešana) ir viena<br>un tā pati persona, ja netiek mainītas īpašuma tiesības.                                                                                                    |                                                      |
| <sup>2</sup> Lauku aizpildīs jeb pagaidu novietnes numuru piešķirs LDC pēc iesnieguma saņemšanas.                                                                                                    |                                                      |
| <sup>3</sup> Bišu stropu (saimju) pagaidu atrašanās vieta ir jebkura vieta/vide<br>vai zemes platība, vai lauks, uz kuru bišu stropi pārvietoti/izvesti<br>laikā no 1. aprīļa līdz 30. septembrim augu apputeksnēšanai vai<br>biškopības produkcijas ražošanai. |                                                      |

Ziņojuma numurs

(Tiek piešķirts no datu bāzes)

#### ZIŅO SAŅĒMĒJS (IEVEŠANA)<sup>1</sup>

Novietnē

Īpašnieka maiņu (iegādāšanos) Pagaidu novietnē

Beigu ganāmpulks

| LV   |      |      |      |  |  |
|------|------|------|------|--|--|
| Reir | n ur | ovie | otne |  |  |

| Deigu novietne |  |  |  |  |  |  |  |  |  |
|----------------|--|--|--|--|--|--|--|--|--|
| LV             |  |  |  |  |  |  |  |  |  |

| Pagaidu novietne <sup>2</sup> |  |  |  |  |  |  |  |  |
|-------------------------------|--|--|--|--|--|--|--|--|
|                               |  |  |  |  |  |  |  |  |

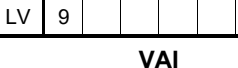

Jānorāda administratīvā teritorija un X,Y koordinātes vai platums un garums.<sup>3</sup>

#### IESNIEGUMS BIŠU STROPU (SAIMJU) PĀRVIETOŠANAI

Datus par bišu stropu (saimju) pārvietošanu iesniedz īpašnieks vai viņa pilnvarotā persona Elektronisko ziņojumu ievades sistēmā (EZIS). Ja ganāmpulka īpašnieks nelieto EZIS, ziņojumu par kustību jāsniedz ar aizpildītu iesniegumu bišu stropu (saimju) pārvietošanai.

Ja tiek pārvietoti bišu stropi (saimes) no novietnes uz novietni/ pagaidu novietni, ir jāiesniedz tikai vienas puses ziņojums. Mainoties ganāmpulkam (īpašniekam), katrai pusei jāaizpilda un jāiesniedz savs ziņojums, atzīmējot attiecīgo notikumu (vai notikumus).

Ziņo nosūtītājs (izvešana):

- no novietnes;
- Īpašnieka maiņu (atsavināšanu);
- no pagaidu novietnes.

Ziņo saņēmējs (ievešana):

- novietnē;
- īpašnieka maiņu (iegādāšanos);
- pagaidu novietnē.

Jebkura bišu saimju (stropu) pārvietošana (kustība) ir jāpaziņo Lauksaimniecības datu centram (LDC) 7 dienu laikā no notikuma.

Pārvietojot bišu stropus (saimes), to īpašnieks iesniegumā norāda:

- 1) notikuma veidu;
- 2) ganāmpulka un novietnes/pagaidu novietnes\* reģistrācijas numuru, no kuras bišu stropi izvesti un kurā ievesti;
- 3) pārvietošanas sākuma un beigu datumu;
- 4) pārvietoto bišu stropu (saimju) skaitu;
- 5) informāciju par ziņojuma sniedzēju (personas kods, vārds, uzvārds un paraksts).

\* Pagaidu novietnei (ja nav zināms numurs) administratīvi teritoriālā iedalījuma vienības nosaukums (novadu un pagastu) **UN** atrašanas vietas ģeogrāfiskās koordinātes (X;Y vai ģeogrāfiskais platums un garums).

Biškopim ir pienākums LDC <u>reģistrēt ziņas par bišu stropu (saimju) pagaidu pārvietošanu</u>, ja bišu stropus laikā no 1. aprīļa līdz 30. septembrim pārvieto ārpus novietnes uz pagaidu atrašanās vietu augu apputeksnēšanai vai produkcijas ražošanai.

Aizpildīts iesniegums LDC jānosūta:

- pa pastu Republikas laukums 2, Rīga, LV-1010;
- e-pastā <u>pasts@ldc.gov.lv</u> ieskanētu un parakstītu ar e-parakstu.
- elektroniski LDC mājas lapas autorizētajā sadaļā Iesniegumi. Autentifikācijai izmanto iespēju: vienotās pieteikšanās Latvija.lv.

Saskaņā ar 26.03.2019. Ministru kabineta noteikumiem Nr.134 "Lauksaimniecības un akvakultūras dzīvnieku, to ganāmpulku un novietņu reģistrēšanas un lauksaimniecības dzīvnieku apzīmēšanas kārtība" 29. un 33. punkts.

lesniegumu bišu stropu (saimju) pārvietošanai visērtāk ievadīt elektroniski, izmantojot LDC Elektronisko ziņojumu ievades sistēmu. Vairāk lasīt šeit: <u>http://www.ldc.gov.lv/lv/elektroniska datu ievade/par ezis iesniegumu/</u>

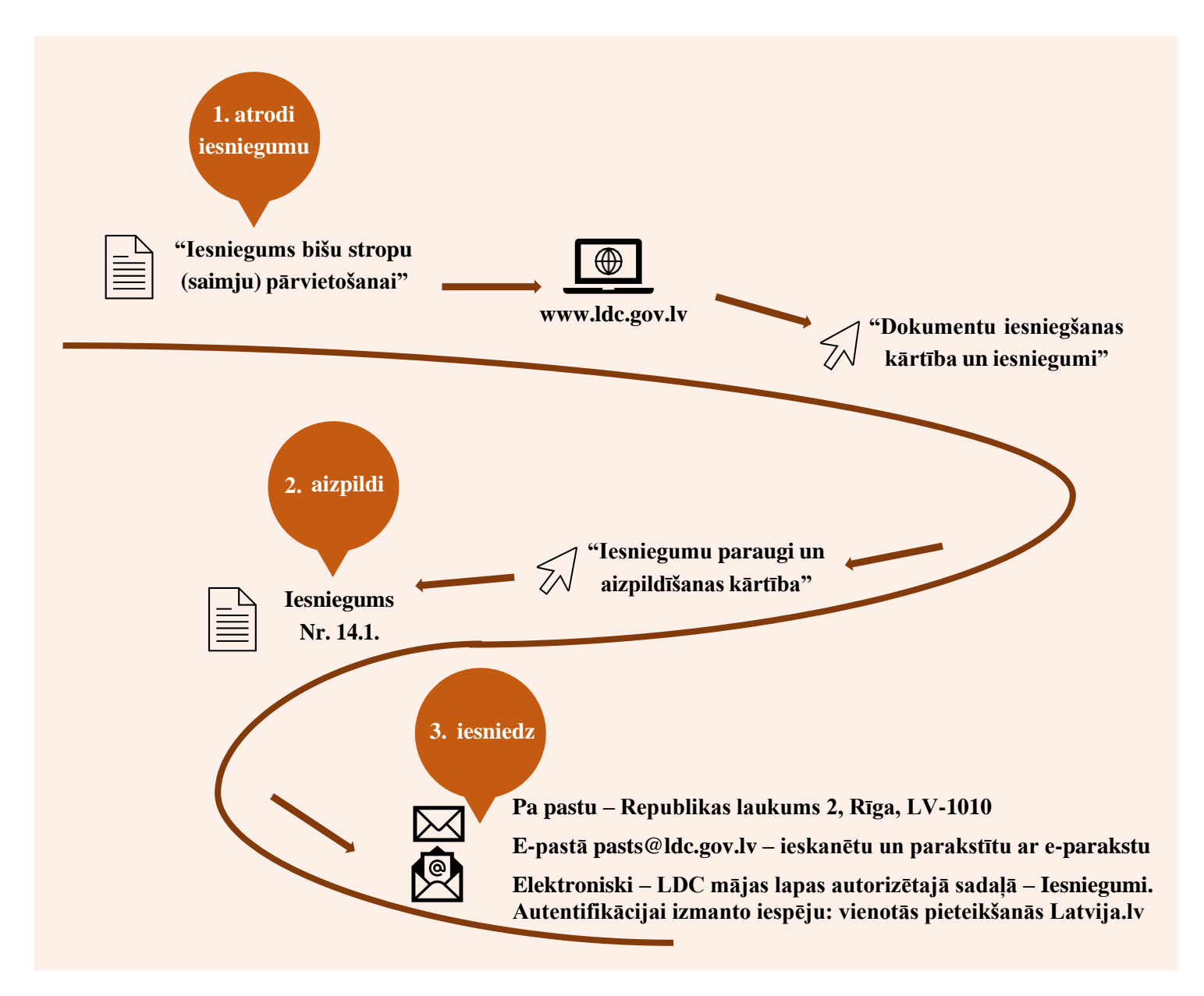

## ATRAŠANĀS VIETAS KOORDINĀŠU, PLATUMA UN GARUMA NOTEIKŠANA

## Android viedierīcēm

## Atrašanās vietas X, Y koordinātes, garumu un platumu ir iespējams noteikt:

- tīmekļa pārlūkā;
- lietotnē.

## X, Y koordināšu noteikšana lietotnē BALTIC MAPS

1) Viedierīcē atveriet lietotni Play veikals (Play store, Google Play). 2) Meklēšanas logā ierakstiet "Baltic Maps" un nospiediet meklēšanas pogu.

. 3) Meklēšanas rezultātu sarakstā nospiediet uz "Baltic Maps" lietotnes. 4) Spiediet – "INSTALĒT" ("INSTALL") un gaidiet, līdz instalācija ir pabeigta.

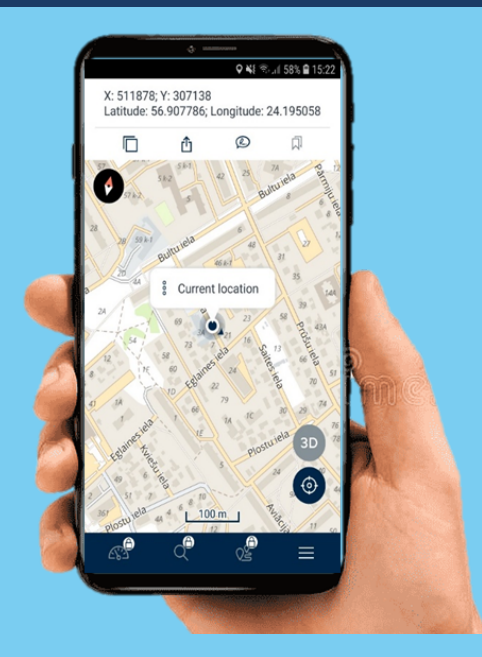

56.954422,24.10035

1) Pārliecinieties, ka viedierīcē ir ieslēgta atrašanās vietas noteikšanas iespēja.

Palaidiet lietotni savā viedierīcē.

3) Pēc lietotnes atvēršanas nospiediet pogu 🧐 , kas noteiks Jūsu pašreizējo atrašanās vietu.

4) Nospiediet kartē uz noteikto atrašanās vietas punktu ().

5) Nospiediet uz 3, lai atvērtu izkrītošu logu kurā attēlojās X, Y koordinātes un platums, garums.
6) Pierakstiet X, Y koordinātes un platumu, garumu uz lapiņas, vai nospiediet i un iekopējiet tos piezīmēs.

## X, Y koordināšu noteikšana tīmekļa pārlūkā

1) Pārliecinieties, ka viedierīcē vai datorā ir ieslēgta atrašanās vietas noteikšanas iespēja.

2) Interneta pārlūkā adreses laukā ierakstiet balticmaps.eu.

 3) Pēc mājās lapas atvēršanas nospiediet pogu , kas noteiks Jūsu pašreizējo atrašanās vietu.
 4) Viedierīcē nospiediet kartē uz noteikto atrašanās vietas punktu un turiet komār parādās izkrītočais lag

vietas punktu un turiet kamēr parādās izkrītošais logs ar atrašanas vietas X, Y koordinātēm un platumu, garumu. Datorā uz noteiktā atrašanās vietas punkta nospiediet ar pelītes labo taustiņu.

5) Pierakstiet X, Y koordinātes un platumu, garumu uz lapiņas, vai iekopējiet tos piezīmēs.

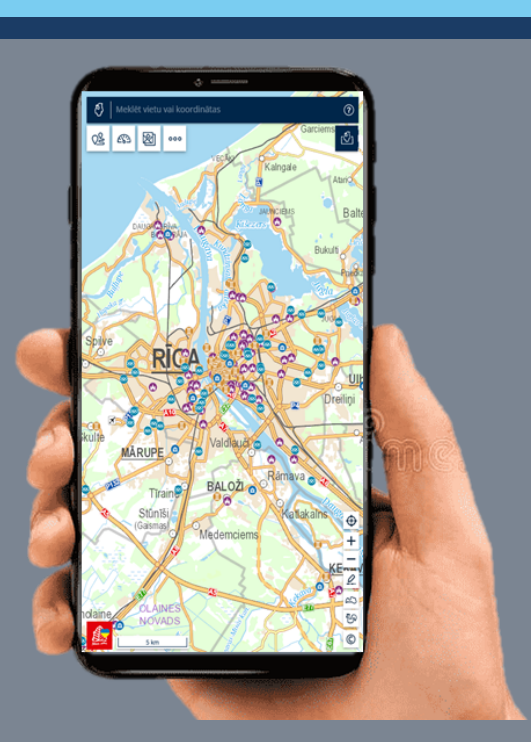

Google Play

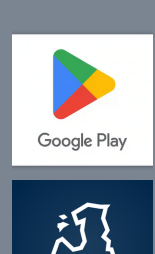

## Platuma un garuma noteikšana lietotnē GOOGLE MAPS

 Viedierīcē atveriet lietotni Play veikals (Play store, Google Play).
 Meklēšanas logā ierakstiet "Google Maps" un nospiediet meklēšanas pogu.

 Meklēšanas rezultātu sarakstā nospiediet uz "Google maps" lietotnes.

4) Spiediet - "INSTALĒT" ("INSTALL") un gaidiet, līdz instalācija ir pabeigta.

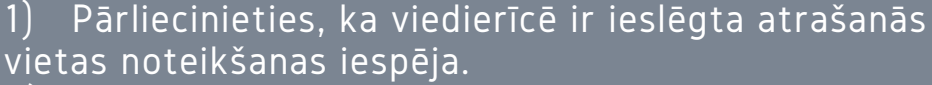

- 2) Palaidiet lietotni savā viedierīcē.
- Pēc lietotnes atvēršanas nospiediet pogu kas noteiks Jūsu pašreizējo atrašanās vietu.

4) Nospiediet kartē uz noteikto atrašanās vietas punktu un turiet līdz parādās sarkana atzīme atrašanās vietai.

5) Augšpusē meklētājā norādīts atrašanās vietas platums un garums, kuru var nokopēt vai pierakstīt uz lapiņas.

## Platuma un garuma noteikšana tīmekļa pārlūkā

1) Pārliecinieties, ka viedierīcē vai datorā ir ieslēgta atrašanās vietas noteikšanas iespēja.

Interneta pārlūkā adreses laukā ierakstiet google.com/maps/.

3) Pēc mājās lapas atvēršanas nospiediet pogu 🧐, kas noteiks Jūsu pašreizējo atrašanās vietu.

4) Viedierīcē nospiediet kartē uz noteikto atrašanās vietas punktu un turiet kamēr parādās sarkanā atzīme atrašanās vietai. Datorā uz noteiktā atrašanās punkta nospiediet ar peles labo taustiņu.

5) Pierakstiet platumu, garumu uz lapiņas, vai iekopējiet tos piezīmēs.

# ATRAŠANĀS VIETAS KOORDINĀŠU, PLATUMA UN GARUMA NOTEIKŠANA

## iOS viedierīcēm

#### Atrašanās vietas X, Y koordinātes, garumu un platumu ir iespējams noteikt: tīmekļa pārlūkā;

- lietotnē.

#### **BALTIC MAPS** X. Y koordināšu noteikšana lietotnē

- 1) Atveriet lietotni App Store.
- 2) Nospiediet "Search" un ierakstiet "BalticMaps".
- 3) Meklēšanas rezultātu sarakstā nospiediet uz "BalticMaps" lietotnes.
- 4) Spiediet "GET" un gaidiet, līdz instalācija tiek pabeigta.

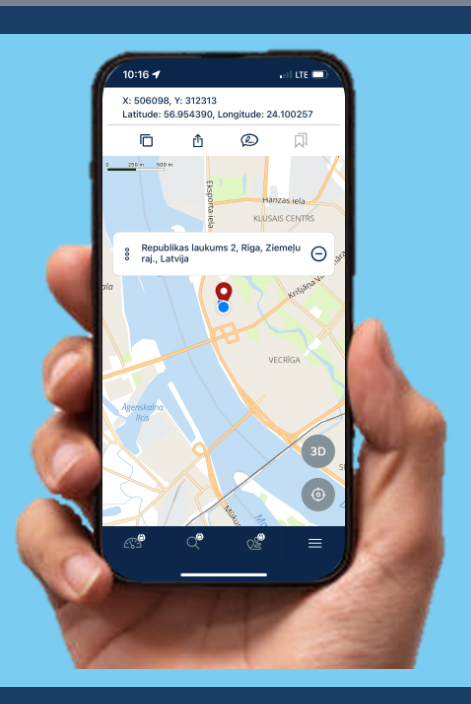

- 3) Pēc lietotnes atvēršanas nospiediet pogu 💿
- 5) Nospiediet uz 🖁, lai atvērtu izkrītošu logu kurā attēlojās X, Y koordinātes un platums, garums. uz lapiņas, vai nospiediet 🛅 un iekopējiet tos piezīmēs.

## X, Y koordināšu noteikšana tīmekļa pārlūkā

Pārliecinieties, ka viedierīcē vai datorā ir ieslēgta atrašanās vietas noteikšanas iespēja.

2) Interneta pārlūkā adreses laukā ierakstiet balticmaps.eu.

3) Pēc mājās lapas atvēršanas nospiediet pogu 💮, kas noteiks Jūsu pašreizējo atrašanās vietu.

4) Viedierīcē nospiediet kartē uz noteikto atrašanās vietas punktu un turiet kamēr parādās izkrītošais logs ar atrašanas vietas X, Y koordinātēm un platumu, garumu. Datorā uz noteiktā atrašanās vietas punkta nospiediet ar pelītes labo taustinu.

5) Pierakstiet X, Y koordinātes un platumu, garumu uz lapiņas, vai iekopējiet tos piezīmēs.

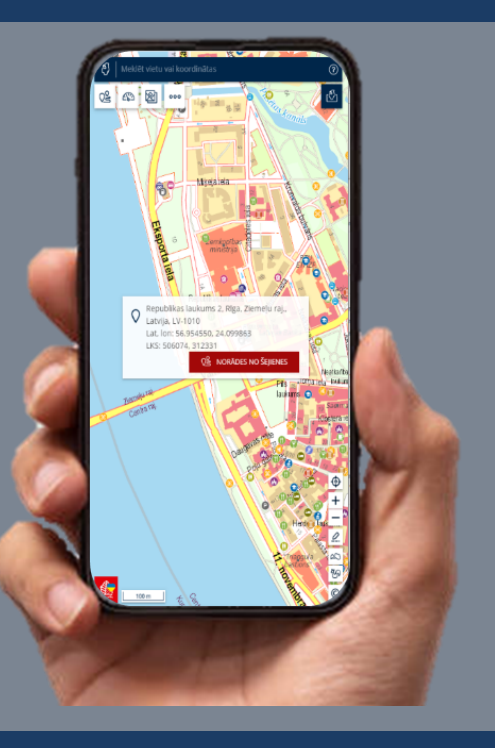

## Platuma un garuma noteikšana lietotnē GOOGLE MAPS

- lietotnes.
- 4) Spiediet "GET" un gaidiet, līdz instalācija tiek pabeigta.

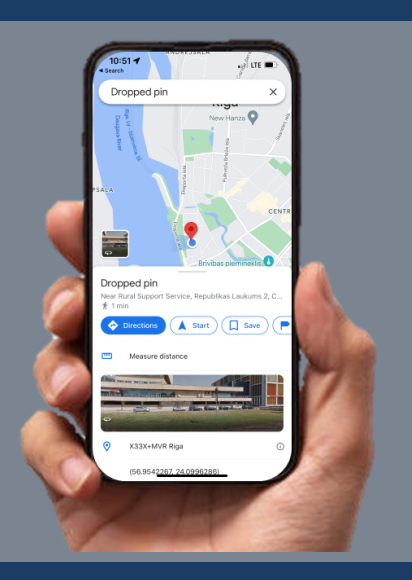

Pārliecinieties, ka viedierīcē ir ieslēgta atrašanās 1) vietas noteikšanas iespēja.

- 2) Palaidiet lietotni savā viedierīcē.
- Pēc lietotnes atvēršanas nospiediet pogu 3) kas noteiks Jūsu pašreizējo atrašanās vietu.

4) Nospiediet kartē uz noteikto atrašanās vietas punktu un turiet līdz parādās sarkana atzīme atrašanās vietai.

5) Augšpusē meklētājā norādīts atrašanās vietas platums un garums, kuru var nokopēt vai pierakstīt uz lapiņas.

## Platuma un garuma noteikšana tīmekļa pārlūkā

iespēja.

2) Interneta pārlūkā adreses laukā ierakstiet google.com/maps/.

Pēc mājās lapas atvēršanas nospiediet pogu 🐵, kas noteiks Jūsu pašreizējo

### lesniegums bišu stropu (saimju) pārvietošanai

| Dzīvnieku suga |  |
|----------------|--|
| Óãz≚Áræãį^∙    |  |

Vēlos paziņot:

N= C'BCG HH >G(IZVEŠANA)<sup>1</sup>

#### X No novietnes

\_ Īpašnieka maiņu (atsavināšanu) \_ No pagaidu novietnes

#### Sākuma ganāmpulks

| LV 0 | 0 1 | 2 | 3 | 4 | 5 | 6 |
|------|-----|---|---|---|---|---|
|------|-----|---|---|---|---|---|

| Sākuma novietne |   |   |   |   |   |   |   |  |
|-----------------|---|---|---|---|---|---|---|--|
| LV              | 1 | 2 | 3 | 4 | 5 | 6 | 7 |  |

Pagaidu novietne<sup>2</sup>

| LV | 9 |  |  |  |  |  |  |  |  |  |
|----|---|--|--|--|--|--|--|--|--|--|

Jānorāda administratīvā teritorija un X,Y koordinātes vai platums un garums.<sup>3</sup>

| Adrese (Novads/Pagasts)                                                                 | Adrese (No<br>Kaķumētra                    |
|-----------------------------------------------------------------------------------------|--------------------------------------------|
| X koordinātes Platums<br>VAI<br>Y koordinātes Garums                                    | X koordinā<br>1 2 3<br>Y koordinā<br>1 2 3 |
| Izvešanas datums<br>1 1 0 5 2 0 2 3<br>d d m m g g g g<br>Pārvietoto saimju skaits<br>5 | levešanas d                                |
| Ja zino kustību no/uz pagaidu novietnēm, obligāti jānorāda                              | Zinotāja per                               |

Ja ziņo kustību no/uz <u>pagaidu</u> novietnem, obligati janorada novietnes numurs **vai** administratīvā teritorija **un** X,Y koordinātes vai garums un platums.

Saskaņā ar 26.03.2019. Ministru kabineta noteikumiem Nr.134 "Lauksaimniecības un akvakultūras dzīvnieku, to ganāmpulku un novietņu reģistrēšanas un lauksaimniecības dzīvnieku apzīmēšanas kārtība" 29. un 33. punkts.

<sup>1</sup>Ziņo nosūtītājs (izvešana) un ziņo saņēmējs (ievešana) ir viena un tā pati persona, ja netiek mainītas īpašuma tiesības.

<sup>2</sup>Lauku aizpildīs jeb pagaidu novietnes numuru piešķirs LDC pēc iesnieguma saņemšanas.

<sup>3</sup>Bišu stropu (saimju) pagaidu atrašanās vieta ir jebkura vieta/vide vai zemes platība, vai lauks, uz kuru bišu stropi pārvietoti/izvesti laikā no 1. aprīļa līdz 30. septembrim augu apputeksnēšanai vai biškopības produkcijas ražošanai.

| Ziņoj | uma | numu | rs |   |
|-------|-----|------|----|---|
|       |     |      |    |   |
|       |     |      |    |   |
| l     |     |      |    | - |

(Tiek piešķirts no datu bāzes)

#### $N = C^{-}G5$ A >G (IEVEŠANA)<sup>1</sup>

Beigu ganāmpulks

| LV |  |  |  |  |
|----|--|--|--|--|
|    |  |  |  |  |

| Beigu novietne |  |  |  |  |  |  |  |  |  |  |  |
|----------------|--|--|--|--|--|--|--|--|--|--|--|
| LV             |  |  |  |  |  |  |  |  |  |  |  |

Pagaidu novietne²

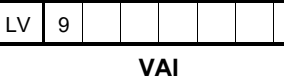

Jānorāda administratīvā teritorija un X,Y koordinātes vai platums un garums.<sup>3</sup>

Adrese (Novads/Pagasts)

Kaķumētras, Vībotņu pagasts, Pelašķu novads

|   | X ko | oord | ināt | es |   |   |     | Platur | ns |   |  |  |  |
|---|------|------|------|----|---|---|-----|--------|----|---|--|--|--|
|   | 1    | 2    | 3    | 4  | 5 | 6 |     |        |    |   |  |  |  |
|   |      |      |      |    |   |   | VAI |        |    |   |  |  |  |
|   | Y ko | oord | ināt | es |   |   |     | Garur  | ns | - |  |  |  |
| [ | 1    | 2    | 3    | 4  | 5 | 6 |     |        |    |   |  |  |  |

| <u>levešanas datums</u> |   |   |   |  |   |   |   |   |  |  |  |
|-------------------------|---|---|---|--|---|---|---|---|--|--|--|
| 1                       | 1 | 0 | 5 |  | 2 | 0 | 2 | 3 |  |  |  |
| d                       | d | m | m |  | g | g | g | g |  |  |  |

| Ziņo | otāja | per | son | as k | ods | - |   |   |   |   |   | _ |
|------|-------|-----|-----|------|-----|---|---|---|---|---|---|---|
| 1    | 2     | 3   | 4   | 5    | 6   | - | 1 | 2 | 3 | 4 | 5 |   |

Vārds, uzvārds

Varis Visvaris

Paraksts

Varis Visvaris